|                                        |           |       | SalesCrowd | <b>~</b>    |                       |  |
|----------------------------------------|-----------|-------|------------|-------------|-----------------------|--|
| リオを実行する                                | るリストを選択して | ください。 |            |             |                       |  |
| このアプローチリストを対象とする(後から追加するリストも含める) ● OFF |           |       | රකි) OFF   | 表示する行数      | .0 🗸 1 - 10 / 195 < > |  |
| □全選択                                   | ID        | 商材名   | リスト名       | 架電/有効リスト/全体 | 最終更新日時                |  |
|                                        |           |       |            |             | <b>▲</b>              |  |

〕「自動収集リスト」を選択する ※全選択にチェックを入れた場合でも、上記アプローチリストにはチェックが入らないようになっております。 上記リストを選択したい場合は個別でチェックを入れてください。

キャンセル保存

# ~シナリオの対象となるアプローチリストを指定する方法~

最終更新日:2025年6月2日

### シナリオの詳細情報を入力してください

| 基本設定                   |                                                               |
|------------------------|---------------------------------------------------------------|
| シナリオ名 必須               | 0000000                                                       |
| シナリオ概要 必須              |                                                               |
| 対象アプローチリスト<br>選択状態:絞込有 | リスト選択                                                         |
| 有効にする                  | OFFに切り替えた場合、現在発動中のシナリオも中止します。<br>ONに切り替えた場合、中止されたシナリオは再開しません。 |
|                        | キャンセル 登録する                                                    |

シナリオの対象となるアプローチリストは、各シナリオ毎に指定することができます。

例えば、シナリオのトリガーを架電結果の「本人資料請求」とし、本人資料請求取得後にメールを送付するようなシナリオを作成していた場合、 一部のアプローチリストに「本人資料請求」の結果登録をした時だけメールを送りたい。といったことが出来るようになります。

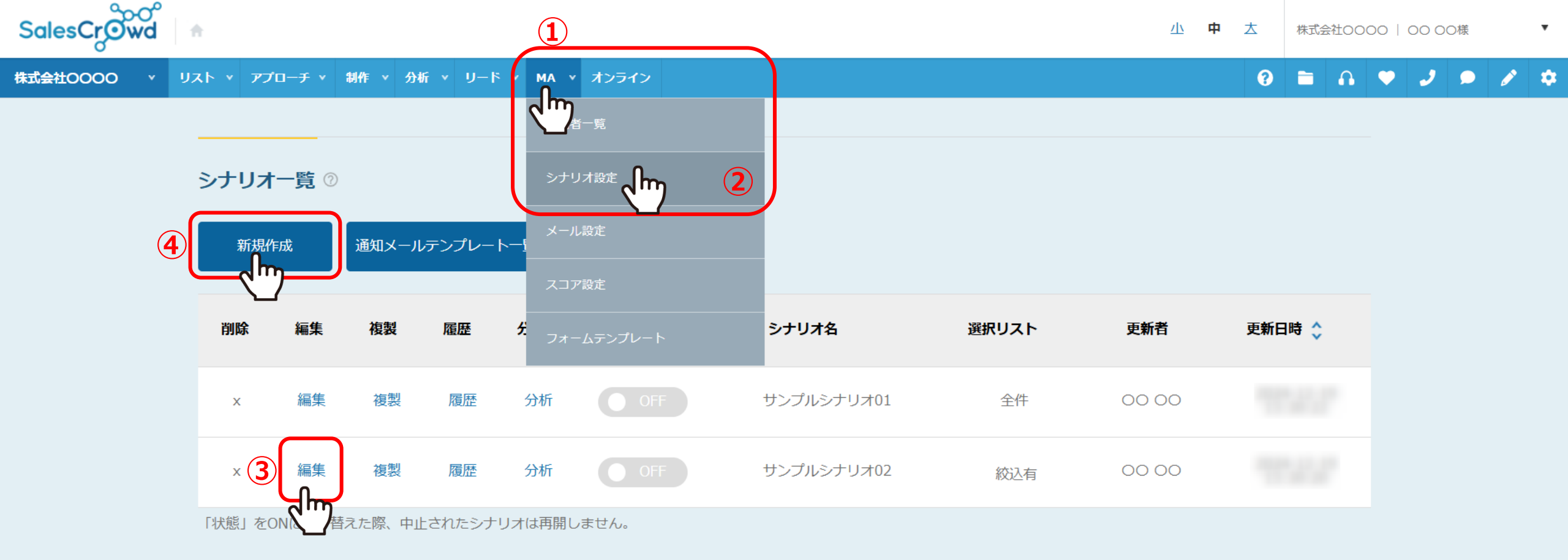

①まずは、上部ヘッダーメニューの「MA」より、②「シナリオ設定」を選択します。

③既に作成済みのシナリオのアプローチリストを指定したい場合は「編集」、 ④これから作成するシナリオの場合は「新規作成」をクリックします。

#### シナリオの詳細情報を入力してください

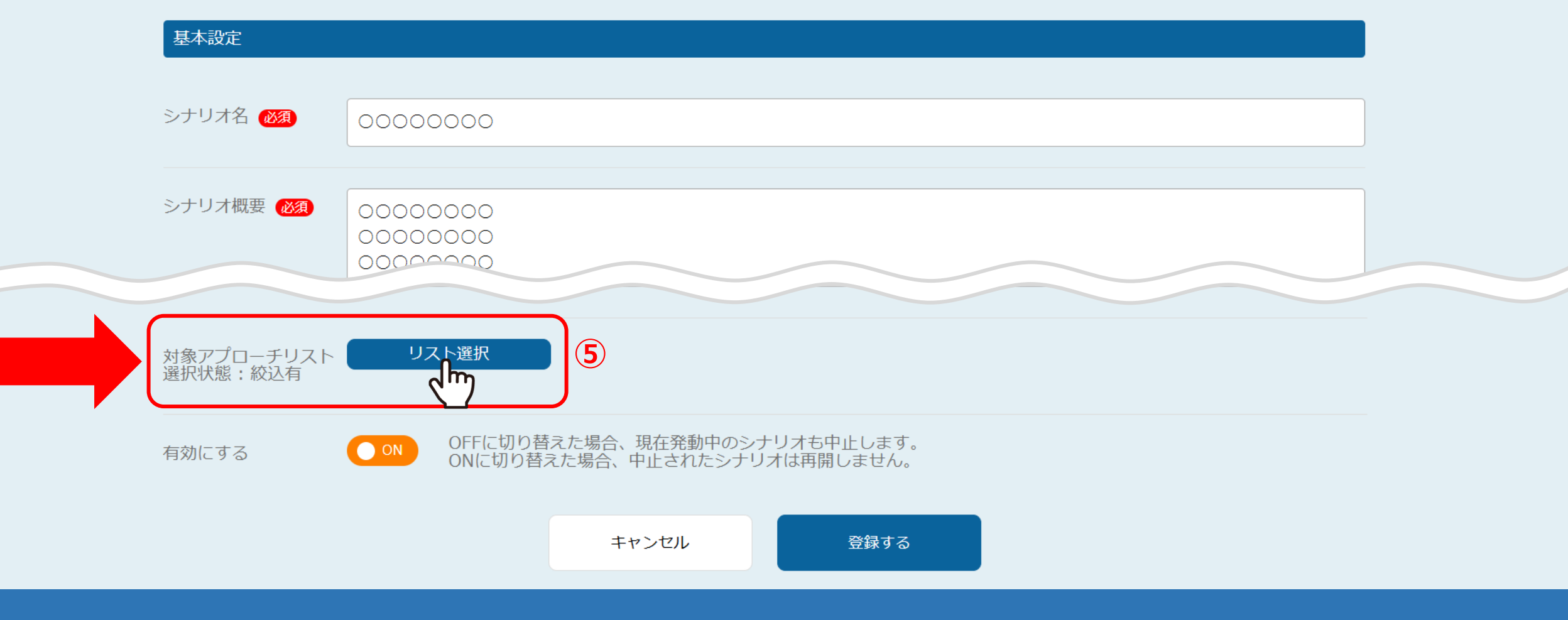

⑤シナリオ新規作成またはシナリオ編集画面の下部にある 「リスト選択」をクリックします。

アプローチリスト名 商材名 検索したいアプローチリスト名を入力してください 未選択 検索  $\sim$ シナリオを実行するリストを選択してください。 全てのアプローチリストを対象とする(後から追加するリストも含める) 🜔 🔿 表示する行数 10 🖌 1-8/8 ID 商材名 リスト名 架電/有効リスト/全体 最終更新日時 全選択 34 サンプルアプローチリストA 3件/9件/12件 SalesCrowd 最終行動履歴が「フォロー」の企業の新規アプロー 33 SalesCrowd 0件/6件/6件 チリスト 32 SalesCrowd 東京都23区 ○○業界 従業員300人以上 6件/24件/30件 東京都23区\_〇〇業界\_従業員100人以上 6件/25件/31件 31 SalesCrowd

アプローチリスト一覧に存在する全てのアプローチリストが表示されます。

初期設定では、「全てのアプローチリストを対象とする(後から追加するリストも含める)」が「ON」になっており、 シナリオ作成後に、登録されたアプローチリストも含めて 全てのアプローチリストがシナリオの対象となります。

| アプローチリス<br>00<br>く<br>く<br>し<br>オを主行する | ト名<br>5 <u>117トを選択し</u> : | てください。                         | 商材名<br>SalesCrowd<br>未選択<br>SalesCrowd       | ŢŤ              | <ul> <li>              後索</li></ul> |
|----------------------------------------|---------------------------|--------------------------------|----------------------------------------------|-----------------|-------------------------------------|
| 全てのアプローチリ<br>口 <b>全選択</b>              | リストを対象とす<br>ID            | る(後から追加するリストも含める<br><b>商材名</b> | BIZMAPS<br>Crowd Calendar<br>ママワークス<br>リワークス | <b>示</b> する     | 行数 10 ♥ 1 - 3 / 3 < ><br>最終更新日時     |
|                                        | 418                       | SalesCrowd                     | 0000                                         | 10件/0件/10件      |                                     |
|                                        | 414                       | SalesCrowd                     | 0000000                                      | 0件/10件/10件      |                                     |
|                                        | 9                         | SalesCrowd                     | 0000000                                      | 37件/1006件/1043件 |                                     |
|                                        |                           |                                |                                              |                 |                                     |

⑥特定のアプローチリストを指定したい場合は、「OFF」にします。

⑦アプローチリスト名や、商材名などで指定したいアプローチリストを検索することもできます。

| アプローチリス<br>0                      | 卜名                                             |                                    | 商材名<br>SalesCrowd       | ~               | 検索                    |  |
|-----------------------------------|------------------------------------------------|------------------------------------|-------------------------|-----------------|-----------------------|--|
| シナリオを実行する                         | るリストを選択して                                      | ください。                              |                         |                 |                       |  |
| 全てのアプローチリ                         | リストを対象とする                                      | (後から追加するリストも含め                     | ති) OFF                 | 表示する行数          | 10 v 1 - 10 / 195 < > |  |
| □全選択                              | ID                                             | 商材名                                | リスト名                    | 架電/有効リスト/全体     | 最終更新日時                |  |
| 8                                 | 417                                            | SalesCrowd                         | 000000000               | 5件/7件/12件       |                       |  |
|                                   |                                                | ^                                  |                         |                 |                       |  |
| LO<br>一「自動収集リ<br>※主選択にデ<br>上記リストを | スト」を選択する<br><del>エックを入れた場合</del><br>:選択したい場合は( | きでも、上記アプローチリスト(<br>個別でチェックを入れてくださ) | こはチェックが入らないようになって<br>ハ。 | こおります。          |                       |  |
|                                   |                                                | t‡                                 | ·>セル                    | <sub>保存</sub> 9 |                       |  |

⑧シナリオの対象としたいアプローチリストにチェックを入れ、⑨「保存」をクリックします。

※⑩「OFF」に、全選択にチェックを入れた場合でも、「自動収集リスト」にはチェックが入らないようになっておりますので、 選択したい場合は、チェックを入れてください。

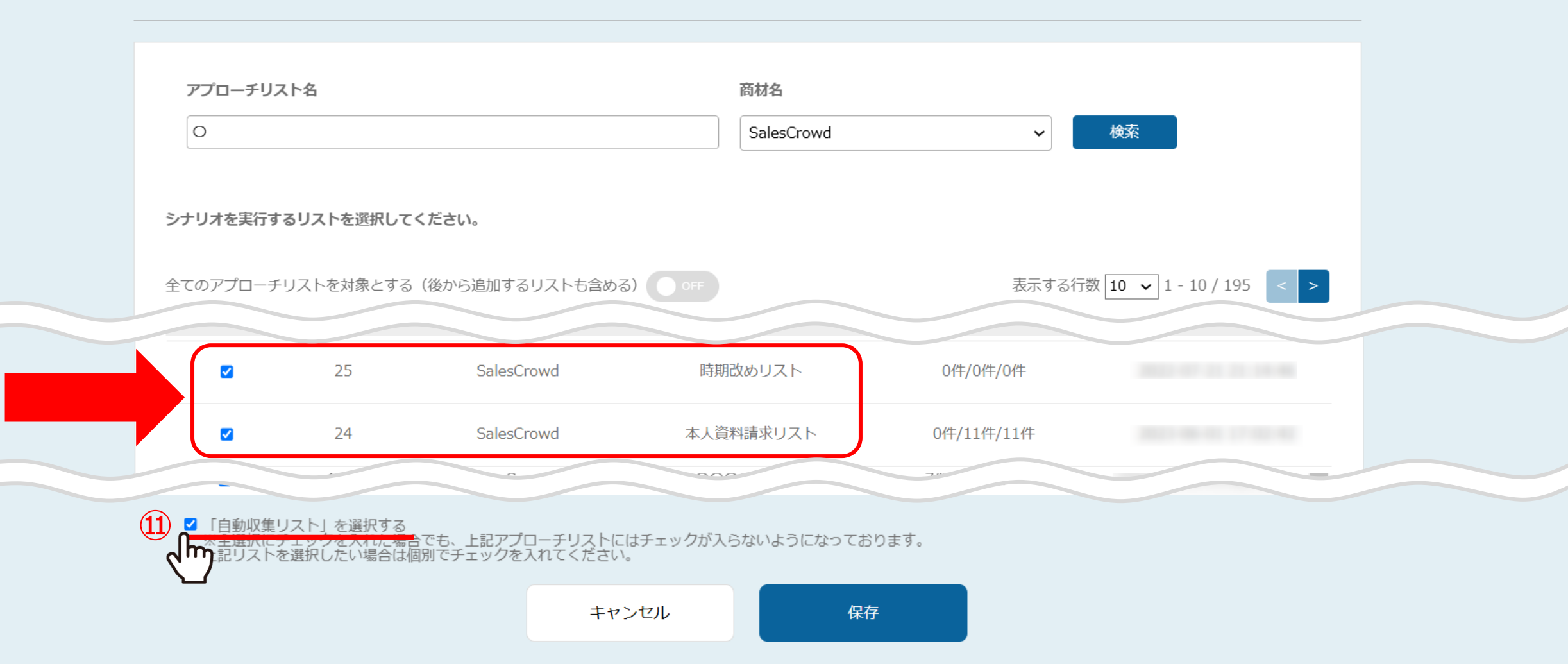

①「自動収集リスト」を選択するの項目にチェックを入れた場合は、「自動収集リスト」に自動でチェックが入ります。

※個別にチェックを入れることも可能です。

#### シナリオの詳細情報を入力してください

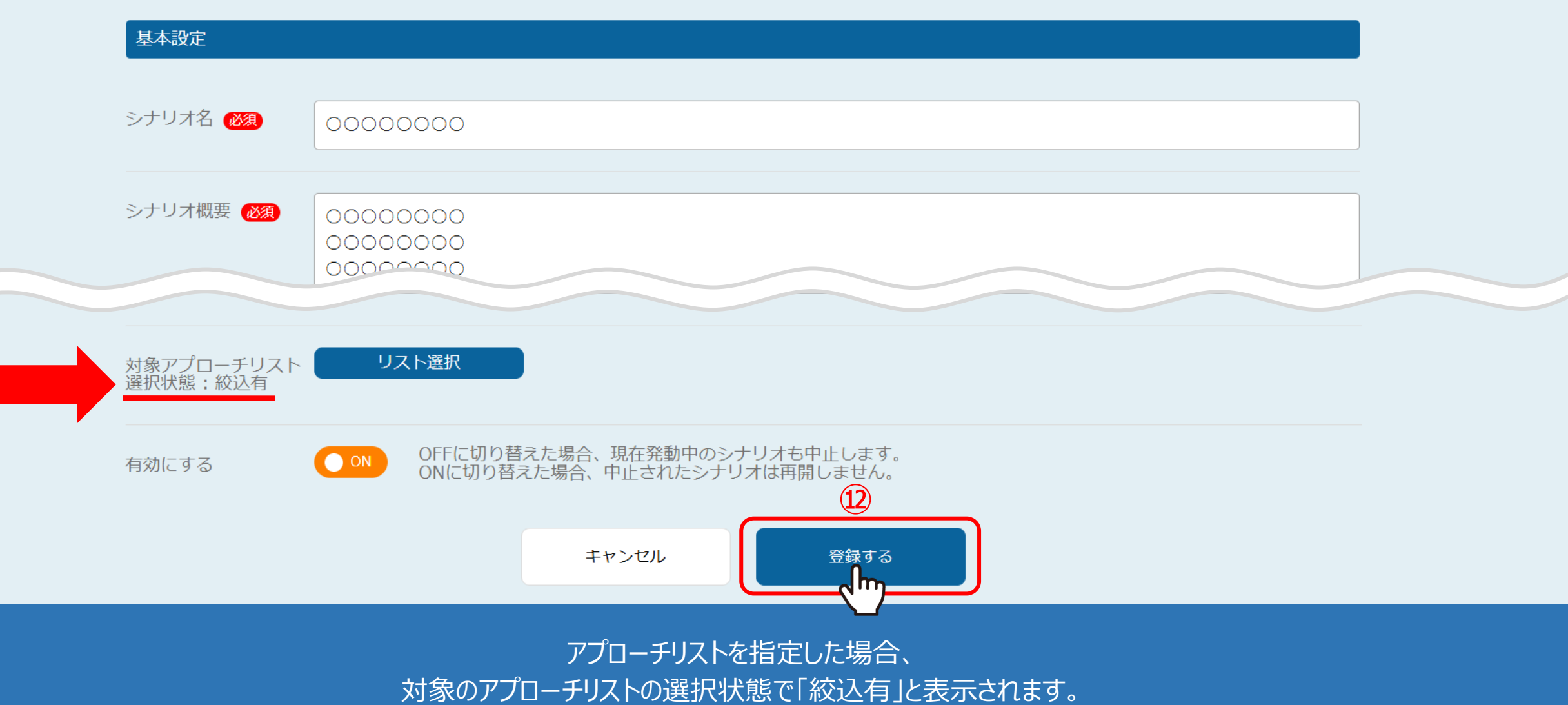

12最後に「登録する」をクリックすると設定は完了です。